### ขั้นตอนการใช้ E Service

้คู่มือการใช้งานเว็ปไซต์ข้อมูลข่าวสารอิเล็กทรอนิกส์ของราชการ เทศบาลตำบลพนมไพร

### เข้าเว็ปไซต์ <u>https://www.pnpmuni.go.th/index.html</u>

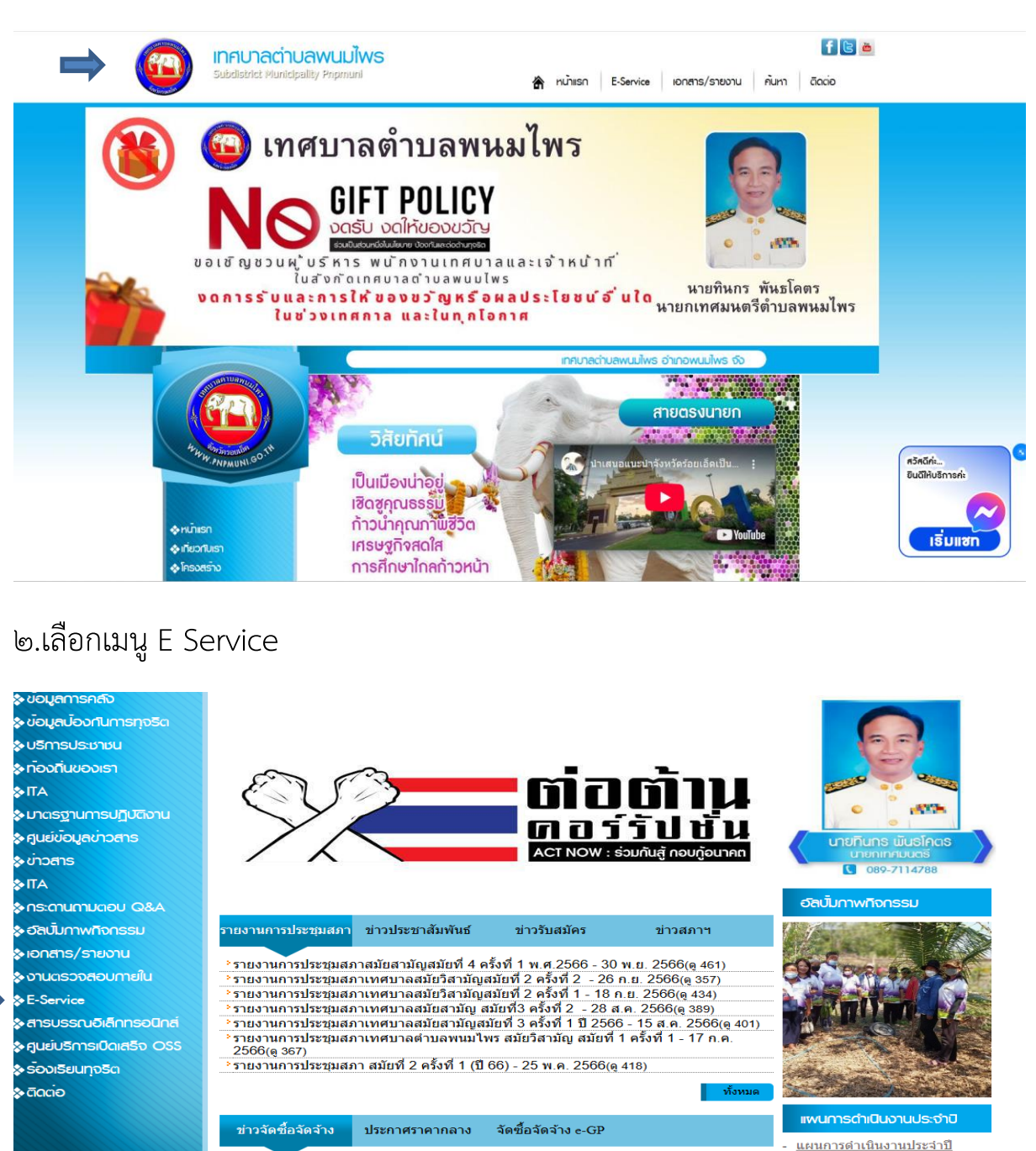

(f) Facebook

<sup>2</sup> แผนการจัดหาพัสดุ ประจำปี 2567 - 29 เม.ย. 2567(ดู 539) <sup>2</sup> ประกาศผู้ขนะการเสนอราคา จำงโครงการก่อสร้างถนนลาดยางผิวจราจรแอสฟัลพ์ติกคอนกรีต ถนนที่ผม 3 - 27 มี.ค. 2566(ดู 729) <sup>2</sup> ประกาศผู้ชนะการเสนอราคา จำงโครงการก่อสร้างถนนลาดยางผิวจราจรแอสฟัลพ์ติกคอนกรีต ชอยวรกาญจน์ ถึงแฮกถนนบุญเจริญ หมู่ที่ 3 - 27 มี.ค. 2566(ดู 766) <sup>2</sup> ประกาศเข้นะการเสนอราคา จำงโครงการก่อสร้างถนนลาดยางผิวจราจรแอสฟัลพ์ติกคอนกรีต ชอยวรกาญจน์ ถึงแฮกถนนบุญเจริญ หมู่ที่ 3 - 27 มี.ค. 2566(ดู 766) <sup>2</sup> ประกาศเข้นะการเลนอราคา จำงโครงการก่อสร้างถนนลาดยางผิวจราจรแอสฟัลพ์ติกคอนกรีต ถนนข้างวัดกลาง จากแยกถนนชุวถึงถนนโพลิสาร หม่ที่ 6 - 27 มี.ค. 2566(ด 740)

รายงานการดำเนินถ่ากับติดตาม การดำเนินงานประจำปี รอบ 6 เดือน
 รายงานติดตามและประเมินผลฯ

#### การปฏิบัติงาน

<u>คู่มือหรือมาตรฐานการปฏิบัติงาน มาตรฐานการปฏิบัติงาน</u>

## ๓.เลือกบริการที่ต้องการ

|                                                                           | E-Service : คำร้องออนไลน์                                                                |
|---------------------------------------------------------------------------|------------------------------------------------------------------------------------------|
| 4 WWW. PNPMUNI. CO. 14                                                    | E-Service : ดำร้องออนไลน์ [ดู่มือการใช้งาน E-Service]<br>ติดตามสถานะคำร้อง<br>รหัสติดตาม |
| ♦หน้าแรก                                                                  | ศัมหา                                                                                    |
| ♦ ເກີຍວກປີເຮົາ ♦ ໂคຣນສຣ້ານ                                                | คำขอจดทะเบียนพาณิชย์อิเล็กทรอนิกส์                                                       |
| <ul> <li>เพนพัฒนาฯ</li> <li>ข้อมูลการพัฒนา</li> </ul>                     | ศ้าขอตรวจคันเอกสาร/รับรองสำเนาเอกสาร/ใบแทน ทะเบียนพาณิชย์                                |
| <ul> <li>งอมูลการคลง</li> <li>งอมูลการคลง</li> <li>งอมูลการคลง</li> </ul> | ด้าขอลงทะเบียนรับเงินเบี้ยความพิการ<br>สาขาว มพุทธีพร้อนริมานี้ผลังซึ่งหน้าใจพรวดส์      |
| <ul> <li>♦ riองriuvองเรา</li> <li>♦ riaงriuvองเรา</li> </ul>              | คำขอดงทะเบียนวับเงินเบี้ยยังชีพผู้สูงอายุ                                                |
| <ul> <li>มาตรฐานการปฏิบัติงาน</li> <li>ศูนย์ข้อมูลข่าวสาร</li> </ul>      | ศำร้องขอข้อมูลข่าวสารของราชการ                                                           |
| ູ ¢ ບ່າວສາຣ                                                               | ศำร้องขอใช้บริการจัดเก็บขยะมูลฝอย                                                        |
| ♦กระดานตามตอบ Q&A ♦อัลบั้มตาพติอุตรรม                                     | ศำร้องขอใช้สถานที่ราชการ<br>                                                             |

# ๔.กรอกข้อมูลให้ครบถ้วนแล้วตกลง

| WWW. PAPMUNI.60.14     | แบบฟอร์ม คำขอลงทะเบียนรับเงินเบี้ยความพิการ |
|------------------------|---------------------------------------------|
|                        | ห้วข้อคำร้อง                                |
|                        | รายละเอียด                                  |
| านาแรก                 |                                             |
| กี่ยวกับเรา            |                                             |
| ้ครงสร้าง              |                                             |
| เพนพัฒนาฯ              | แนบไฟล์ (สูงสุด 4 ไฟล์)                     |
| มือมูลการพัฒนา         |                                             |
| มือมูลการคลัง          |                                             |
| มือมูลบ้องกันการทุจริต | เลือกไฟล์ ไม่ได้เลือกไฟล์ได                 |
| มริการประชาชน          |                                             |
| า้องที่นของเรา         | เลอกโฟล ไม่ได้เลอกโฟลได                     |
| ТА                     | เลือกไฟล์ ไม่ได้เลือกไฟล์ได                 |
| มาตรฐานการปฏิบัติงาน   |                                             |
| านยี่ข้อมูลข่าวสาร     | ชื่อ-นามสกุล                                |
| ข่าวสาร                |                                             |
| ТА                     | เลขบัตรประชาวชบ                             |
| าระดานกามตอบ Q&A       |                                             |
| อัลนั้นภาพที่จุกรรม    |                                             |